## INSTALACIÓN SETCCE proXSign

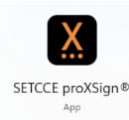

El presente tutorial es para la correcta instalación de la última versión del componente de firma, para ello se sugiere eliminar la versión previamente instalada. Alguna indicación puede variar dependiendo la versión del sistema operativo Windows.

1 - En la pantalla inicial de su Escritorio, haremos click en el botón de inicio 📕.

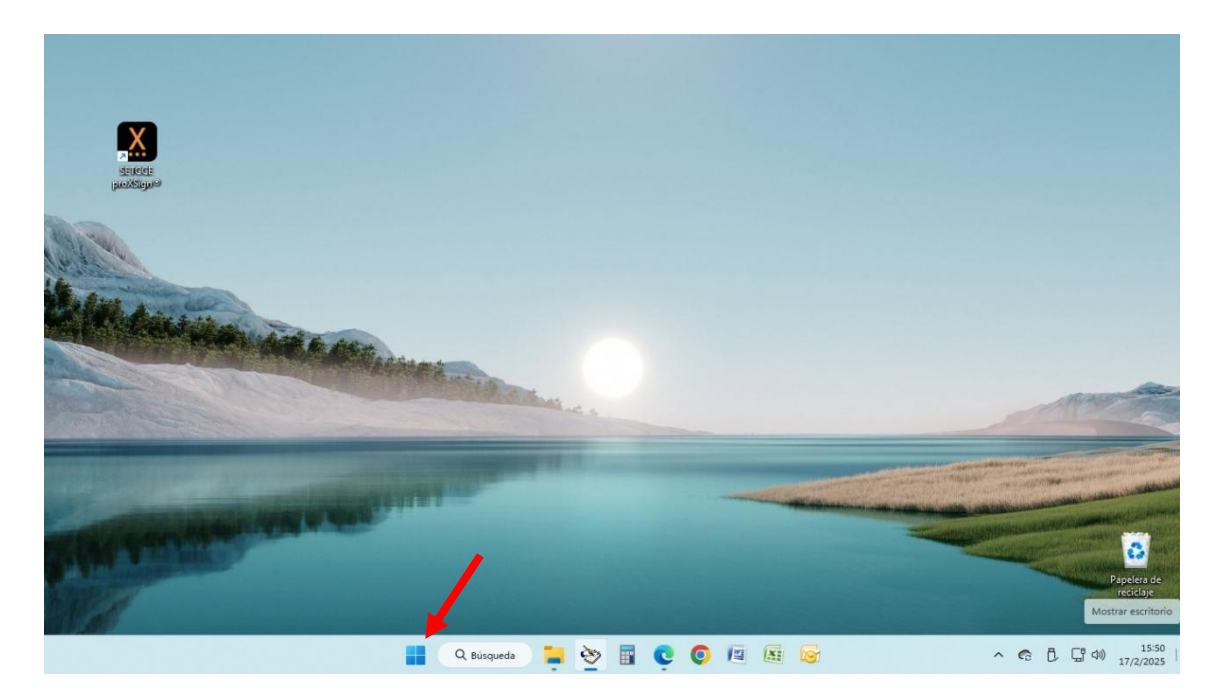

2 – Al desplegarse la ventana, escribiremos "programas", se visualizara "Agregar o quitar programas" y haremos click sobre el mismo.

| X                                                                                                    | Todo Aplicaciones Docu                                             | mentos V | Veb Configuración Carpet: 🕨 💽 … 🌠                       |                          |
|----------------------------------------------------------------------------------------------------|--------------------------------------------------------------------|----------|---------------------------------------------------------|--------------------------|
| Strifter<br>Supplement                                                                                                    | Mejor coincidencia                                                 | /        |                                                         |                          |
| and and                                                                                                    | 8 Agregar o quitar programas<br>Configuración del sistema          |          | ë—                                                      |                          |
| L'aller and a state of the state of the stat | Configuración                                                      |          | Agregar o quitar programas<br>Configuración del sistema |                          |
| E Robinsteine                                                                                                    | E Aplicaciones instaladas                                          | >        |                                                         |                          |
|                                                                                                    | Programas predeterminados                                          | >        | 🖸 Abrir                                                 |                          |
|                                                                                                    | Aplicaciones predeterminadas                                       | >        |                                                         | Anna                     |
|                                                                                                    | Establecer programas<br>predeterminados                            | >        |                                                         |                          |
| STREET, STREET, STREET                                                                                                    | Protección basada en reputación                                    | >        |                                                         |                          |
|                                                                                                    | Ejecutar programas creados para<br>versiones anteriores de Windows | >        |                                                         |                          |
|                                                                                                    | Buscar en Internet                                                 |          |                                                         | 0                        |
| 100                                                                                                    | Q programas - Ver más resultados de la<br>búsqueda                 | >        |                                                         | Papelera de<br>reciclaje |

3 – Nos llevara al listado aplicaciones / programas instaladas. Ubicaremos "SETCCE" y procederemos a "Desinstalar", aceptando y eligiendo siempre "SI", los pasos que indique la pantalla.

| ← Configuración                                                        |                                                                        |                          | -       | 0 ×                |
|------------------------------------------------------------------------|------------------------------------------------------------------------|--------------------------|---------|--------------------|
| R colabsm2@outlook.com<br>colabsm2@outlook.com                         | Aplicaciones       Aplicaciones instaladas                             |                          |         |                    |
| Buscar una opción de configuración Q                                   | Reloj de Windows<br>Microsoft Corporation   13/12/2024                 |                          | 106 KB  |                    |
| nicio                                                                  | Reproductor multimedia     Microsoft Corporation   29/1/2025           |                          | 432 KB  |                    |
| <ul> <li>8 Bluetooth y dispositivos</li> <li>Red e Internet</li> </ul> | SafeNet Authentication Client 10.8<br>10.8.259.0   Gemaito   23/9/2022 |                          | 31,4 MB |                    |
| Personalización     Anlicaciones                                       | SETCCE proXSign® 22.9.276<br>22.9.276   SETCCE   17/2/2025             |                          | 58,2 MB | 🖊                  |
| Cuentas                                                                | Skype 6/2/2025                                                         | Modificar<br>Desinstalar |         |                    |
| <ul> <li>Hora e idioma</li> <li>Juegos</li> </ul>                      | Solitaire & Casual Games<br>Microsoft Studios   8/1/2025               |                          | 16,0 KB |                    |
| <ul> <li>Accesibilidad</li> <li>Privacidad y seguridad</li> </ul>      | Soporte Criptográfico ONTI<br>1.0.0   ONTI   1/7/2024                  |                          | 2,10 MB |                    |
| Windows Update                                                         | Caspian Technologies PTE. LTD.   12/12/2024                            |                          | 96,4 MB |                    |
|                                                                        | 🚦 🔍 Búsqueda 📮 🥸 🖬 💽 🙋 📧 🐼 👰                                           | ^ @                      | Ĉ ⊑ 40  | 15:55<br>17/2/2025 |

4 – Una vez desinstalada, toque en el siguiente link para la descarga de la última versión del componente SETCCE v2.2.14.383:

https://public.setcce.si/proxsign/update/SETCCE\_proXSign\_setup\_2.2.14.383.exe

Se le descargara el programa, aguarde la descarga y luego ejecute la misma para proceder a la instalación. Puede abrirla desde el marguen superior o en su carpeta de descargas .(Botón inicio III >> Descargas >> SETCCE\_ProXSign\_setup.exe)

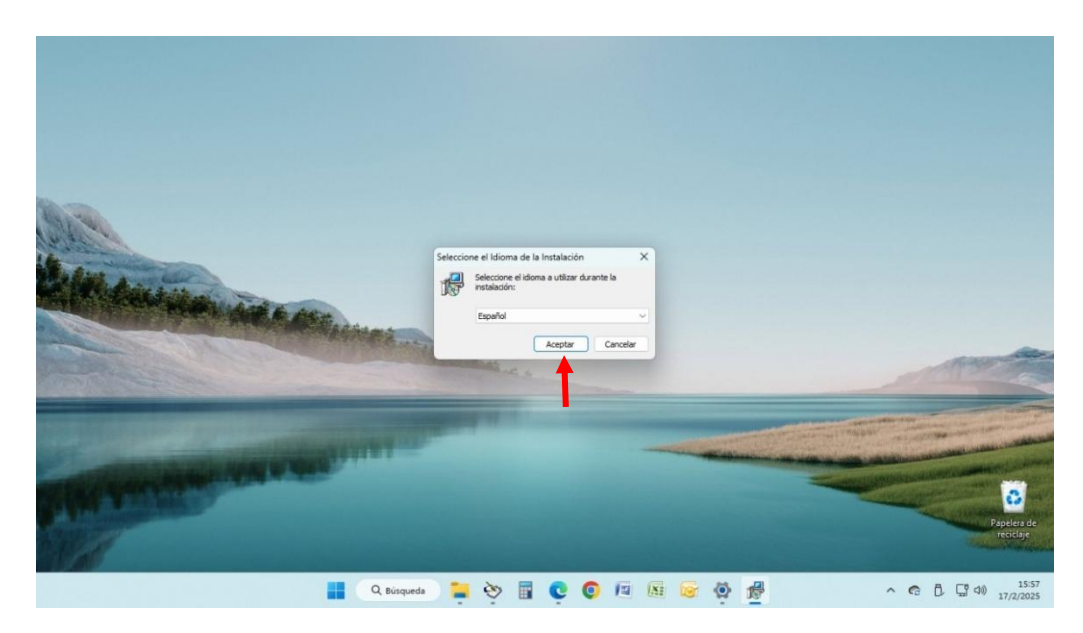

5 – Luego de la pantalla de Bienvenida, haga click en siguiente.

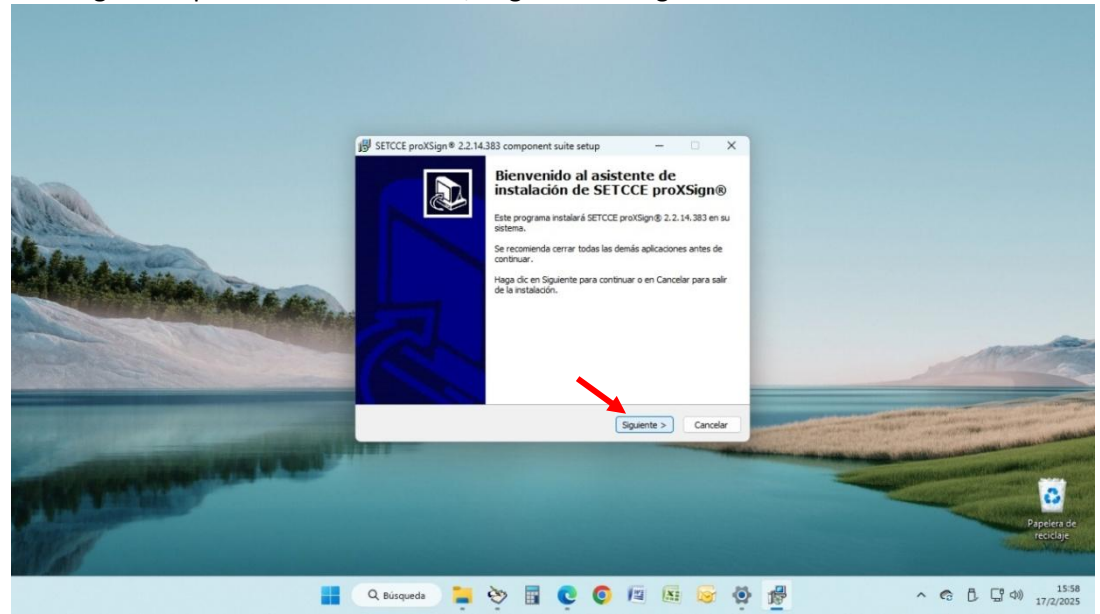

6 – Acepte el contrato y luego siguiente.

| STICCE proXSign® 2.2.14.383 component suite setup — × Accende de Licencia Estructura que les la siguiente información antes de continuar.  Por favor, les el siguiente acuerdo de licencia. Dobe aceptar las cláusulas de este acuerdo antes de continuar con la natladot.  Por favor, les el siguiente acuerdo de licencia. Dobe aceptar las cláusulas de este acuerdo antes de continuar con la natladot.  Por favor, les el siguiente acuerdo de licencia. Dobe aceptar las cláusulas de este acuerdo antes de continuar con la natladot.  Por favor, les el siguiente acuerdo de licencia. Dobe aceptar las cláusulas de este acuerdo antes de continuar con la natladot.  Por favor, les el siguiente acuerdo de licencia. Dobe aceptar las cláusulas de este acuerdo antes de continuar con la natladot.  Por favor, les el siguiente acuerdo de licencia.  Por favor, les el siguiente acuerdo de licencia.  Por favor, les el siguiente acuerdo de licencia.  Por favor, les el siguiente acuerdo de licencia.  Por favor, les el siguiente acuerdo de licencia.  Por favor, les el siguiente acuerdo de licencia.  Por favor, les el siguiente acuerdo de licencia.  Por favor, les el siguiente acuerdo de licencia.  Por favor, les el siguiente acuerdo de licencia.  Por favor, les el siguiente acuerdo de licencia.  Por favor, les el siguiente acuerdo de licencia.  Por favor, les el siguiente acuerdo de licencia.  Por favor, les el siguiente acuerdo de licencia.  Por favor, les el sourdo  Por favor, les el sourdo  Por favor, les |                  |
|----------------------------------------------------------------------------------------------------|------------------|
| <br>Q. Búsqueda 🍃 🇞 🛐 💽 🔕 🕼                                                                                                    | A C L L 40 15:58 |

7 – Seleccione donde quiere instalar la misma, o bien elija siguiente.

|                                                                                                    | H SETCCE proXSion® 2.2.14.383 component suite setup - X                                                     |
|----------------------------------------------------------------------------------------------------|----------------------------------------------------------------------------------------------------|
|                                                                                                    | Seleccine la Carpeta de Destino<br>«Dórde debe instaliarie SETCCE proxSign®?                                |
| 10. March 100                                                                                                    | B programa instalará SETICCE proiSigni® en la siguiente carpeta.                                            |
| and the design and and                                                                                                    | Para continuar, haga dic en Siguiente. Si desea seleccionar una carpeta diferente,<br>haga dic en Examinar. |
| THE REAL PROPERTY AND A DECK                                                                                                    | El'Program Files (x86)(SETCCE)proXSgn Examinar                                                              |
| and the second second se                                                                                                    |                                                                                                    |
|                                                                                                    |                                                                                                    |
| and the second second s | Se requieren al menos 59,5 MB de espacio libre en el disco.                                                 |
| AND DESCRIPTION OF THE OWNER.                                                                                                    | <atrás siguiente=""> Cancelar</atrás>                                                                       |
| A Real Property lies and the second second se                                                                                                    |                                                                                                    |
| CALL STREET, STREET, S |                                                                                                    |
| CALL A DESIGN                                                                                                    |                                                                                                    |
| 1/                                                                                                    | Popera de<br>recicione                                                                                      |
|                                                                                                    | Q. Búsqueda 📜 🥸 🖥 💽 🔕 🖉 📓 😨 🖉 🦓 👘 🔷 ^ 65 🕃 40 1559                                                          |

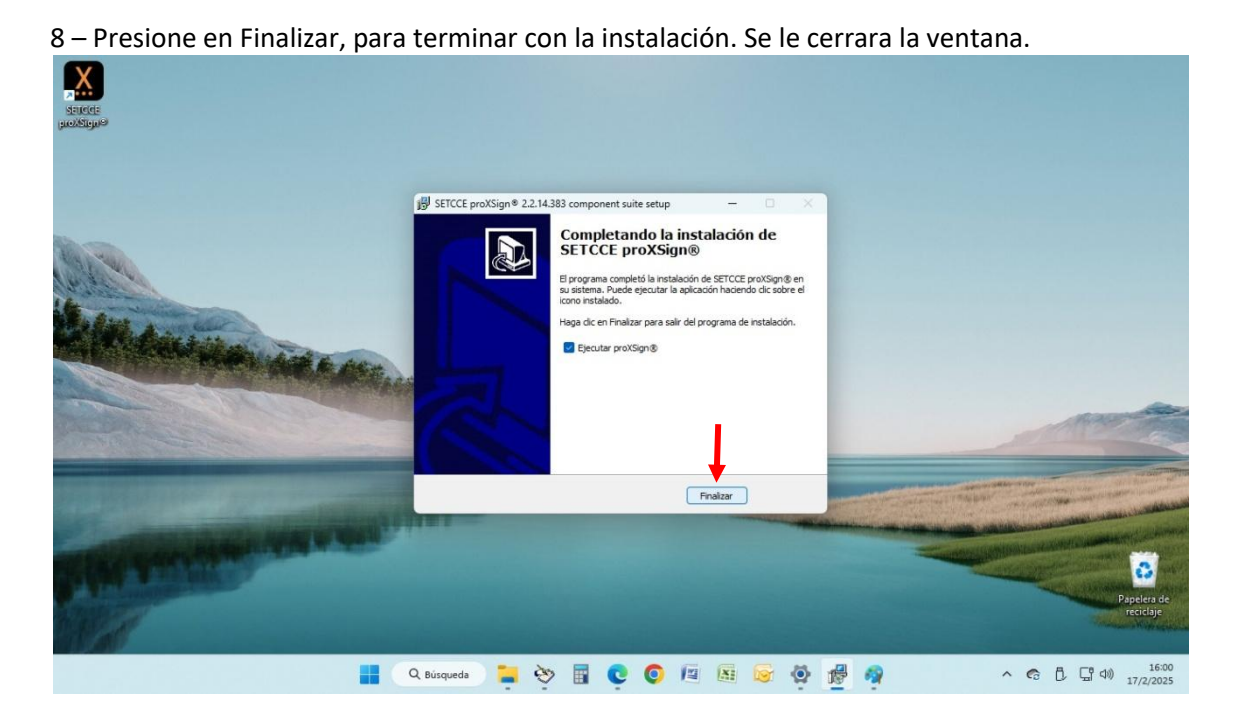

9 – Ubique en su escritorio el programa "SETCCE" haga doble click. Si le aparece la siguiente ventana, haga click en "Aceptar". O si ya tenia la ultima versión le aparecerá la ventana (imagen 11)

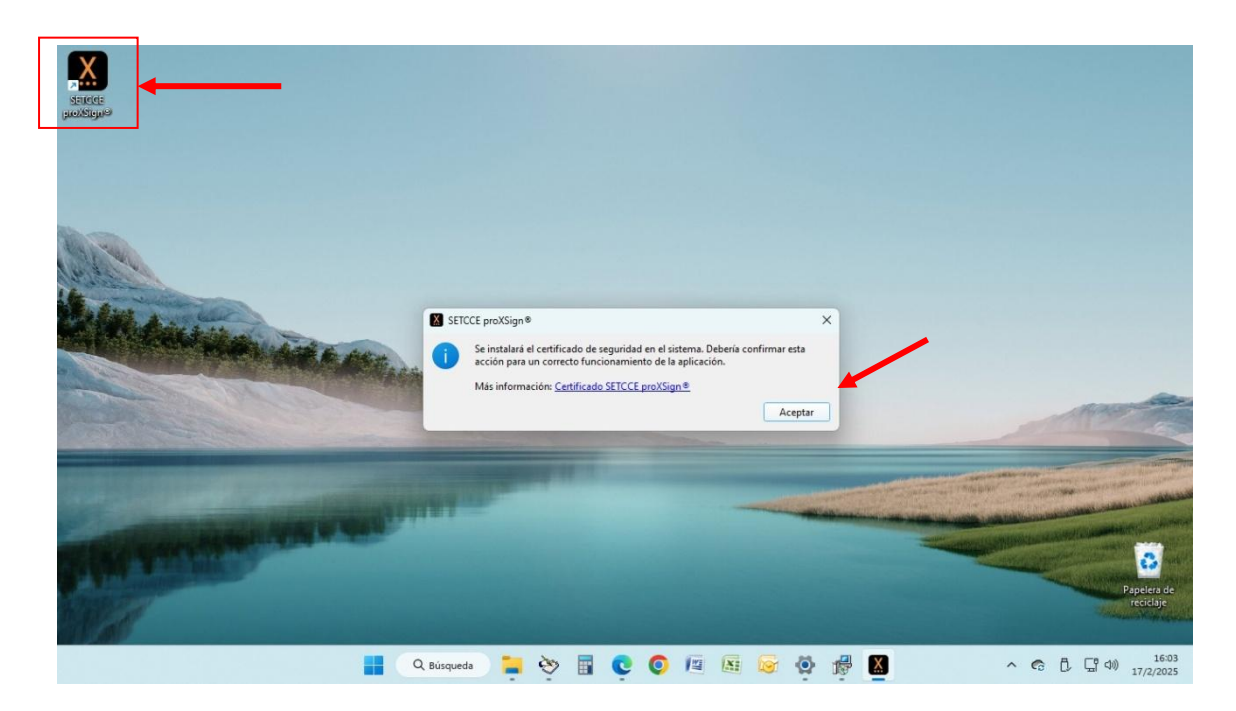

10 – Le aparecerá la siguiente advertencia. Haga click en "SI"

| Estás a punto de instalar un certificado desde una entidad de<br>certificación (CA) que afirma representar a:                                                                                                    |
|----------------------------------------------------------------------------------------------------|
| SETCCE proXSign                                                                                                    |
| Windows no puede validar que el certificado procede<br>realmente de "SETCCE proXSign". Ponte en contacto con<br>"SETCCE proXSign" para confirmar su origen. El siguiente<br>número te ayudará en este proceso:                                                                                                    |
| Huella digital (sha1): B3ADA4E7 FDD8B3EC 92D55446<br>AB18F67D 6AFB8C8C                                                                                                    |
| Advertencia:<br>Si instalas este certificado de raíz, Windows confiará<br>automáticamente en cualquier certificado emitido por esta CA<br>La instalación de un certificado con una huella digital sin<br>confirmar supone un riesgo para la seguridad. Al hacer clic en<br>"Sí", asumes este riesgo.<br>¿Quieres instalar este certificado? |
|                                                                                                    |
|                                                                                                    |

Advertencia de seguridad

11 – Si le aparece esta ventana, podrá verificar que fue correctamente instalada con el nro. de versión ubicado en su marguen inferior. Version 2.2.14.383.

X

| Servere<br>peoxision              |                                     |                                                                                                    |
|-----------------------------------|-------------------------------------|----------------------------------------------------------------------------------------------------|
|                                   | SETCCE proXSign® ×                  |                                                                                                    |
|                                   | Certificados ^                      |                                                                                                    |
| 123.                              | Emitido a Emitido por Almacén       |                                                                                                    |
|                                   | c44c3932296a881 Token Signi Windows | And                                                                                                    |
| Contract of the lot of the lot of | Configuración                       |                                                                                                    |
|                                   | Versión: 2.2.14.383 🕒 Salir         | and the second second second second second second second second second second second second second second second |
|                                   |                                     | D<br>Papelera de<br>reciclaje                                                                                    |
|                                   | 📕 🔍 Búsqueda 🎽 ờ 🛱 💽 🥥 🕼 🐼 🧉 🖉      | ▲ へ C G (13:46)<br>24/2/2025                                                                                     |

12 – Cierre la ventana desde la "x" superior.

\*Para un correcto funcionamiento se sugiere reiniciar la computadora.